WORKDAY FOR MANAGERS

## GETTING STARTED

# **Worksheet Basics**

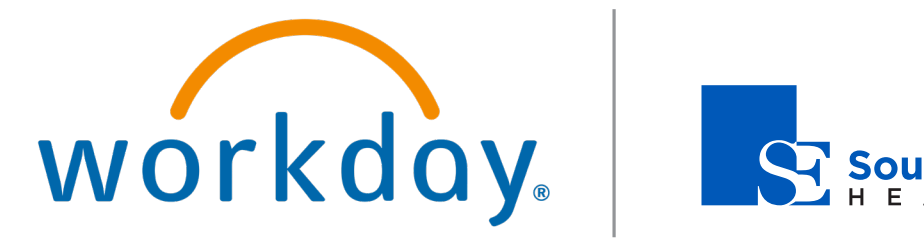

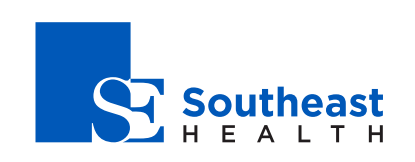

## Getting Started: Worksheet Basics

## Employee

## ABOUT WORKSHEETS

Worksheets enable ad hoc data exploration, analysis, visualization, and collaboration with live transactional data within a secure Workday environment.

### ACCESS WORKSHEETS

The best way to access Worksheets is from Drive.

- 1. Click the worker profile icon.
- 2. From the menu, select Drive.

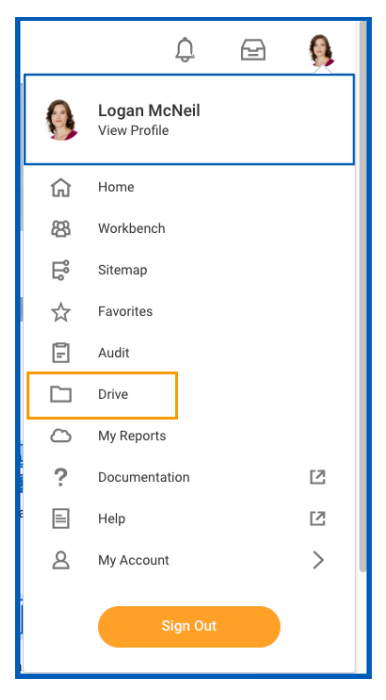

This is where your files, including worksheets, are stored.

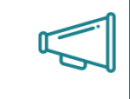

Important: Because workbooks are stored in Drive, a user needs access to both the Drive security domain and Worksheets domain.

## CREATE WORKBOOKS

There are two ways to create a workbook: as a new, blank workbook, or uploaded from an existing external file, like an Excel sheet.

#### CREATE A NEW BLANK WORKBOOK

- 1. Within Drive, click Add New.
- 2. Select Workbook.

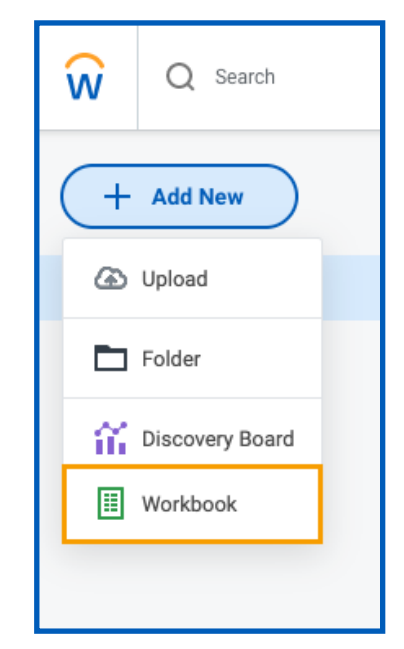

**3.** Rename the workbook as desired.

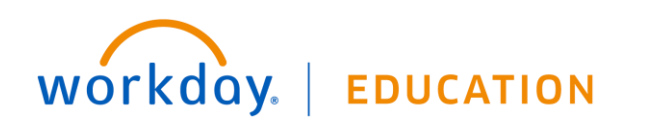

#### UPLOAD A WORKBOOK FROM AN EXTERNAL FILE

- 1. Within Drive, click Add New.
- 2. Select Upload.

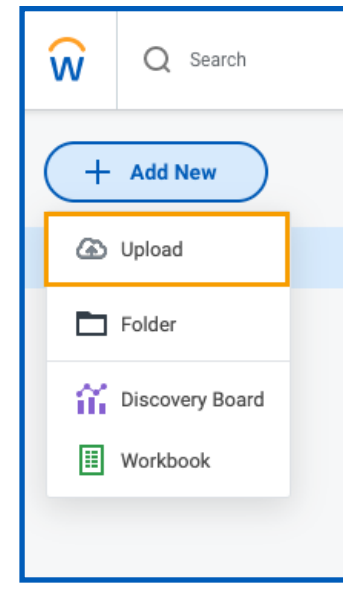

3. Select a file and click **Open**.

You will see two versions of your file: one in the original format and the other converted into a worksheet.

| Q Search  |                                                            |              |            |                   | h 🖓 🖓                           |
|-----------|------------------------------------------------------------|--------------|------------|-------------------|---------------------------------|
| + Add New | All Files                                                  |              |            | = Filters         | Q Search Drive                  |
| All Files | Name                                                       | Owner        | Access     | Last Modified     |                                 |
| iii Trash | Credit_Card_Transactions_Not_Expensed<br>Processing Failed | Logan McNeil | Only Me    | a few seconds ago | Select a file or folder to view |
|           | X Credit_Card_Transactions_Not_Expensed.xlsx               | Logan McNeil | Only Me    | a minute ago      | details and take actions        |
|           |                                                            | T            | 0.14 miles | 00/06/00000       |                                 |

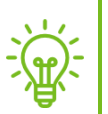

workday.

<u>Hint</u>: You also have the option to drag files from your computer directly into the All Files list to upload.

**EDUCATION** 

## EXPORT WORKBOOKS

Workbooks can be exported from a Report Writer report. These exports are not live data, but a snapshot of the data at the time of export.

- 1. From the Home page, search for and select the **My Team Time Off Balances** report.
- 2. To begin the export process, click the **Export to Worksheets** icon.

| My Team's Time Off Balances Actions 🗵 🖶 |                                        |              |         |                             |  |  |  |
|-----------------------------------------|----------------------------------------|--------------|---------|-----------------------------|--|--|--|
| 9 items                                 | All Eligible Time Off Plans for Worker |              |         |                             |  |  |  |
| Worker                                  | Time Off Plan                          | Unit of Time | Balance | YTD<br>Time<br>Off<br>Taken |  |  |  |

3. Navigate back to Drive to view the exported report.

| + Add New   | Search Results 1 item           |           |
|-------------|---------------------------------|-----------|
| 🗖 All Files | Name                            | Location  |
| Trash       | III My Team's Time Off Balances | All Files |
|             |                                 |           |

## **IMPORT LIVE DATA**

Live Workday data can be imported into your workbook using the guided editor.

1. From the workbook, add a new sheet by clicking the plus sign in the bottom-left corner.

## **Getting Started:**

## Worksheet Basics

## Employee

| ←   | $\leftarrow$ Workbook |       |      |      |   |      |     |
|-----|-----------------------|-------|------|------|---|------|-----|
| `   |                       | File  | Edit | View | / | Forn | nat |
| ÷., | •                     | Ari   | al   |      | Ŧ |      | 10  |
| A1  |                       | fx    |      |      |   |      |     |
| - 4 |                       | Α     |      | B    | ; |      |     |
| 1   |                       |       |      |      |   |      |     |
| 2   |                       |       |      |      |   |      |     |
| 3   |                       |       |      |      |   |      |     |
| 4   |                       |       |      |      |   |      |     |
| 5   |                       |       |      |      |   |      |     |
| 6   |                       |       |      |      |   |      |     |
| 7   |                       |       |      |      |   |      |     |
|     |                       |       |      |      |   |      |     |
| + : | She                   | et1 🔻 |      |      |   |      |     |

- 2. Name the sheet.
- 3. Select the A1 cell in the worksheet.
- 4. Click the Add Live Data button or click Data > Add Live Data.

| ŵ   | Q Search |                         |            |                            |       |                     |          |    |   |       |    |     |       |   |     |     |      | s  | ŵ | Ð       | (    | 0 |
|-----|----------|-------------------------|------------|----------------------------|-------|---------------------|----------|----|---|-------|----|-----|-------|---|-----|-----|------|----|---|---------|------|---|
| ÷   | Workbo   | O <b>k</b><br>View Form | nat Insert | Data Help All changes are  | saved | automa              | atically |    |   |       |    |     |       |   | F   |     | Shar |    | ļ | dd Live | Data |   |
| Q 0 | Arial    |                         | 10 × B     | Add Live Data              | Ð     | $\equiv \mathbf{v}$ | 1 *      | \$ | % | 1,000 | .0 | .00 | 123 ¥ | × | • 🖻 | · 2 | 1    | ßa |   |         |      |   |
| A1  | fx       |                         |            | Refrech All Live Data 3151 |       |                     |          |    |   |       |    |     |       |   |     |     |      |    |   |         |      |   |
|     | A        | В                       | С          | Renear An Live Data Cr 1   |       | F                   |          | G  |   |       | н  |     | 1     |   |     | J   |      | К  |   | L       |      |   |
| 1   |          |                         |            | Schedule Live Data Refresh |       |                     |          |    |   |       |    |     |       |   |     |     |      |    |   |         |      |   |
| 2   |          |                         |            |                            |       |                     |          |    |   |       |    |     |       |   |     |     |      |    |   |         |      |   |
| 3   |          |                         |            | Define Name                |       |                     |          |    |   |       |    |     |       |   |     |     |      |    |   |         |      |   |
| 5   |          |                         |            | Protect Range              |       |                     |          |    |   |       |    |     |       |   |     |     |      |    |   |         |      |   |

 A guided editor opens. On the left side, locate the Report Writer report you want to open from the list of reports, or use the search field. You can also select the **Include reports not enabled for Worksheets** checkbox in the bottom-left corner to view all available report options.

| G Search<br>Select Report                                               | ,¢                          | × )  |
|-------------------------------------------------------------------------|-----------------------------|------|
| Q Search for reports                                                    |                             |      |
| A1 Active Candidates by Stage                                           |                             |      |
| AI GMS - Assets by Category                                             |                             |      |
| AI GMS - Current Workers                                                |                             |      |
| 4<br>5 Al GMS - Drillback for Expense                                   |                             |      |
| 7 AI GMS - Drillback for Expense by Spend<br>8 Category                 |                             |      |
| 10 AI GMS - Drillback for Revenue                                       |                             |      |
| 12 AI GMS - Drillback for Revenue by<br>Category                        | Select a Report on the Left |      |
| 15 Al GMS - Drillback to Journal Lines                                  |                             |      |
| <ul> <li>Include reports not enabled for</li> <li>Worksheets</li> </ul> |                             |      |
| 21<br>22<br>22                                                          |                             | Next |
| + Sheet1 *                                                              |                             | A    |

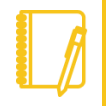

<u>Note</u>: Reports must be enabled to export them for Worksheets. To enable, select Enable As Web Service and Enable for Worksheets in the Advanced tab of the Report Writer report. To learn more about working with live data, see the Worksheets Learn Independent course in the Workday Learning Center.

- 6. Once you have selected a report, click Next.
- **7.** Depending on the report selected, you may be required to enter any prompt values set up on that report.
- 8. Once your report has loaded, the available columns will populate on the left side.
- **9.** Select the columns for the report by either selecting the plus icon, dragging and dropping each column, or clicking **Select All** to transfer all columns at once.

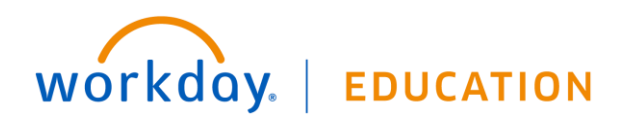

## Getting Started: Worksh

## Worksheet Basics

| Se    | lect Columns Benefits    | Mod         | eling          |                   |                    |                |                   |                        | ×    |
|-------|--------------------------|-------------|----------------|-------------------|--------------------|----------------|-------------------|------------------------|------|
| Q si  | earch by column name     |             | 5 Columns Adde | d Remove All      |                    |                |                   | Preview a sample of da | ta 🔘 |
| Avail | able Columns Select      | <b>A</b> 11 | Employee 🗙     | Benefit Group 🛛 🗙 | Benefit Provider 🗙 | Benefit Plan 🗙 | Coverage $\times$ |                        |      |
| +     | Supervisory Organization | :           |                |                   |                    |                |                   |                        |      |
| +     | Benefit Plan : Coverage  | :           |                |                   |                    |                |                   |                        |      |
| +     | Marital Status           | :           |                |                   |                    |                |                   |                        |      |
| +     | Age Group                | :           |                |                   |                    |                |                   |                        |      |
| +     | # of Dependents          | :           |                |                   |                    |                |                   |                        |      |
| +     | Employee Cost Monthly in | :           |                |                   |                    |                |                   |                        |      |
| +     | Employer Cost Monthly in | :           |                |                   |                    |                |                   |                        |      |
|       |                          |             |                |                   |                    |                |                   |                        |      |
|       |                          |             |                |                   |                    |                |                   |                        |      |
|       |                          |             |                |                   |                    |                |                   |                        |      |
| =0    | Indel Note Column        |             |                |                   |                    |                |                   |                        |      |
| -0    | add Note Column          |             |                |                   |                    | - 0            |                   |                        |      |
| fx    | Add Formula Column       |             |                |                   | Order              | ву ()          |                   |                        | :=   |
| Р     | revious                  |             |                |                   |                    |                |                   |                        | lext |

**10.** To populate column data as it will appear in your Worksheet, select the **Preview a sample of data toggle.** 

| Select Columns Benefits Mo   | deling                                   |   |                  | ×             |
|------------------------------|------------------------------------------|---|------------------|---------------|
| Q Search by column name      | 12 Columns Added Remove All              |   | Preview a samp   | e of data 🔘   |
| Available Columns Select All | Employee X Benefit Group                 | × | Coverage >       | C Supervisor  |
| All columns have been added  | Dylan Johnson Active Employees in Canada |   | EE - Employee Or | nly Global Su |

<u>Note</u>: Report columns can be arranged in the editor by clicking and dragging from the column heading.

- 11. Click Next.
- **12.** Two import options appear: Live Data or Static Values. Static Values import data is effective at import. This import will not be linked to live data in Workday.

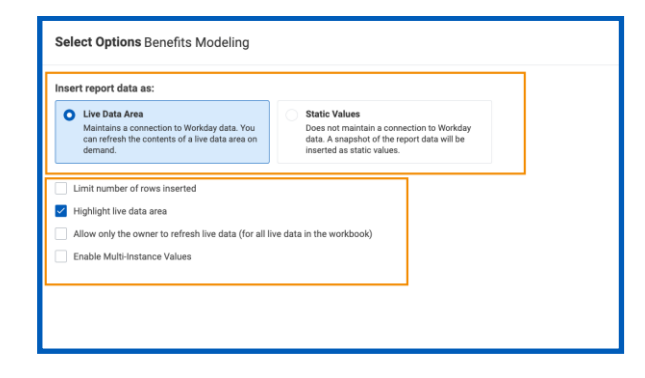

- 13. Select Live Data.
- **14.** Click **Add**. Your workbook with live data automatically opens within Drive.

| $\leftarrow$ | Workbook            |                                            |                      |                                       | <u>ا</u>                    | Share Add Live Data       |
|--------------|---------------------|--------------------------------------------|----------------------|---------------------------------------|-----------------------------|---------------------------|
|              | File Edit View      | v Format Insert Data Help All char         | iges are saved auto  | matically                             |                             |                           |
| À            | Arial               | • 10 • B I <u>U</u> <u>A</u> • <u>•</u>    | •⊞• ⇒ ≡              | ★ ⊥ ★ \$ % 1,000 ↔ .00 123 ★ ×        | • 🗁 · Σ 🛛                   | la                        |
|              | Live Data Details 🖽 |                                            |                      |                                       |                             |                           |
| 4            | A                   | В                                          | С                    | D                                     |                             |                           |
| Ē            | Imployee            | Benefit Group                              | Benefit Provider     | Benefit Plan                          | Live Data De                | tails                     |
| 0            | Darcy Chan          | Active Employees in Canada                 | Sun Life             | Medical - Sun Life Basic              |                             |                           |
| N            | fason Webb          | Active Employees in Canada                 | Sun Life             | Medical - Sun Life Basic              | Statue                      |                           |
| 0            | Dominic Leclerc     | Active Employees in Canada                 | Sun Life             | Medical - Sun Life Basic              | V Status                    |                           |
| E            | Blair White         | Active Employees in Canada                 | Sun Life             | Medical - Sun Life Basic              | Report                      | Benefits Modeling         |
| F            | Ryan Taylor         | Active Employees in Canada                 | Sun Life             | Medical - Sun Life Basic              | Report Type                 | Advanced                  |
| F            | Henry Lynch         | Active Employees in Canada                 | Sun Life             | Medical - Sun Life Enhanced           | Incerted By                 | me (Imcneil)              |
| J            | lames Mason         | Active Employees in U.S Salaried           | Blue Cross of Calif. | Medical - Blue Cross of Calif. PPO    | inderted by                 | ine (intenen)             |
| J            | lake Lee            | Active Employees in U.S Salaried           | Aetna                | Medical - Aetna PPO                   | Last Refresh                | 02/24/2020 at 3:30 PM     |
| C            | Catherine Gibson    | Active Employees in U.S Salaried           | Aetna                | Medical - Aetna PPO                   |                             | By me (Imcneil)           |
| 0            | Seorge Harris       | Active Employees in U.S Salaried           | Aetna                | Medical - Aetna HMO                   |                             | Took 6 second(s)          |
| J            | lennifer Carter     | Active Employees in U.S Salaried           | Aetna                | Medical - Aetna HMO                   | Workbook                    | No Refresh Scheduled      |
| J            | lovce Sandoval      | Active Employees in U.S Salaried           | Aetna                | Medical - Aetna HMO                   | Schedule                    | Create Schedule           |
| F            | Peter Neumann       | Active Employees in U.S Salaried           | Aetna                | Medical - Aetna PPO                   | Key Column                  | Off                       |
| 0            | David Martinez      | Active Employees in U.S Salaried           | Aetna                | Medical - Aetna PPO                   |                             |                           |
| E            | Barbara Palmer      | Active Employees in U.S Salaried           | Aetna                | Medical - Aetna HMO                   | <ul> <li>Options</li> </ul> |                           |
| J            | luan Delgado        | Active Employees in U.S Salaried           | Aetna                | Medical - Aetna PPO                   | Limit Number of             | off                       |
| F            | hilip Spalding      | Active Employees in U.S Salaried           | Blue Cross of Calif. | Medical - Blue Cross of Calif. POS    | Rows                        | 011                       |
| N            | fichael Yang        | Active Employees in U.S Salaried           | Blue Cross of Calif. | Medical - Blue Cross of Calif. PPO    |                             | - "                       |
| J            | loel Baker          | Active Employees in U.S Salaried           | Aetna                | Medical - Aetna PPO                   | Enable Multi-               | Off                       |
| V            | Villiam Kent        | Active Employees in Green Planet Solutions | UnitedHealthcare     | Medical - UnitedHealthcare PPO        | mstance values              | _                         |
| A            | Amanda Mackenzie    | Active Employees in Green Planet Solutions | UnitedHealthcare     | Medical - UnitedHealthcare PPO        | Highlight Live              | Highlight live data area  |
| N            | /ictor Sabbatini    | Active Employees in U.S Salaried           | Aetna                | Medical - Aetna PPO                   | Data Area                   |                           |
| L            | aurie Jenkins       | Active Employees in Green Planet Solutions | UnitedHealthcare     | Medical - UnitedHealthcare PPO        |                             |                           |
| N            | felissa Hartman     | Active Employees in U.S Salaried           | Aetna                | Medical - Aetna PPO                   |                             |                           |
| H            | lailey Ward         | Active Employees in U.S Salaried           | Blue Cross of Calif. | Medical - Blue Cross of Calif. HMO    |                             |                           |
| S            | Sara Goldstein      | Active Employees in U.S Salaried           | Aetna                | Medical - Aetna PPO                   |                             |                           |
| F            | Rodrigo Sanchez     | Active Employees in U.S Salaried           | Blue Cross of Calif. | Medical - Blue Cross of Calif. HMO    |                             |                           |
| N            | fichael Choi        | Active Employees in U.S Salaried           | Aetna                | Medical - Blue Cross of Calif. PPO 12 |                             | Previous time to refresh: |
| ) 1          | nez Camacho         | Active Employees in U.S Salaried           | Aetna                | Medical - Aetna HMO                   | Refresh Now                 | 6 second(s)               |

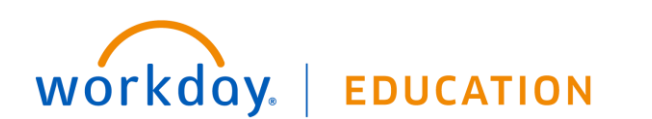

## Employee

## Getting Started: Worksheet Basics

## MANAGE WORKBOOKS

#### ORGANIZE WORKBOOKS WITH FOLDERS

- 1. From Drive, click Add New.
- 2. Select Folder.

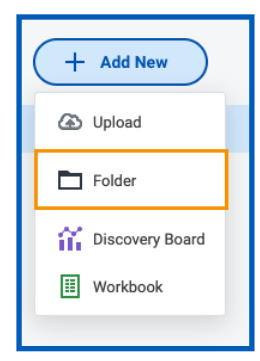

**3.** Rename the folder and then click **OK**. Your folder appears on the All Files list. You can now drag files from this page into the folder.

#### COPY A WORKBOOK

- 1. From Drive, right-click on an existing workbook.
- 2. Click Make a Copy.

| Drive                    |                      |         | = Filters     | Q Search Drive              |
|--------------------------|----------------------|---------|---------------|-----------------------------|
| Name                     | Owner                | Access  | Last Modified | 1 file is selected Deselect |
| Bonus Tracking           | T Cerrano            | People  | 08/06/2019    | 🖸 Open                      |
| Discovery Boards         | 🖸 Open               | Only Me | 01/06/2020    | ₽, Share                    |
| GMS Culture.mov          | <pre> _ Share </pre> | Only Me | 12/24/2019    | 🧷 Rename                    |
| GMS Culture.mov          | / Rename             | Only Me | 12/24/2019    | → Move                      |
| GMS Culture.mov          | → Move               | Only Me | 12/24/2019    | ☆ Favorite                  |
| EM GMS Culture.mov       | Favorite             | Only Me | 12/24/2019    | () Info                     |
| E GMS Culture.mov        | E Make a Conv        | Only Me | 12/23/2019    | 🕞 Make a Copy               |
| EA GMS Culture.mov       | Bemove               | Only Me | 12/23/2019    | III Remove                  |
| GMS Culture.mov          | IAIC                 | Only Me | 04/09/2019    | Owner                       |
| HCM - Total Rewards Mode | eling Me             | Only Me | 02/11/2019    | Teresa Serrano              |

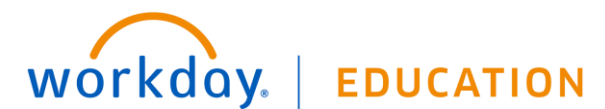

- **3.** Update the name as necessary.
- 4. Click Submit.

#### DELETE A FILE

- 1. From Drive, right-click on a file.
- 2. Select Remove.

Note: A file moved to Trash is not permanently removed.

Employee

#### **RESTORE A FILE**

- 1. From Drive, click the **Trash** folder from the left-side menu.
- 2. Restore the file by right-clicking on the file name and selecting **Restore**. Or, click **Restore** in the right pane.

| Name                |         | Last Modified 🔶             | 1 file is selected | Deselect |
|---------------------|---------|-----------------------------|--------------------|----------|
| Compensation Sprea  | adsheet | Thursday 02/07/2019 2:45 PM | (i) Info           |          |
| GMS Culture.mov     | i Info  | Friday 01/25/2019 2:59 PM   | Restore            |          |
| 🖽 GMS Culture.mov   | Restore | Friday 01/25/2019 2:58 PM   | Owner              |          |
| ESI GMS Culture.mov |         | Tuesday 01/22/2019 4:00 PM  | Logan McNeil       |          |
| GMS Culture.mov     |         | Tuesday 01/22/2019 3:58 PM  | Modified           |          |

## Employee

## SHARING AND COLLABORATION

There are three permission options for sharing that an owner can grant to shared users:

| Permission  | Description                                                     |
|-------------|-----------------------------------------------------------------|
| Can View    | Allows view-only permissions to the workbook.                   |
| Can Comment | Allows users to view the workbook and post comments.            |
| Can Edit    | Allows users to edit, share, and post comments to the workbook. |

You can also set permissions at the folder level. Using permissions allows you to share multiple files with the same group and set the necessary permissions only once.

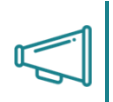

Important: Users need to be enabled in the Worksheets security domain to share and collaborate.

#### LINK SHARING

Report owners can now use link sharing and set permissions specific to that link for added security.

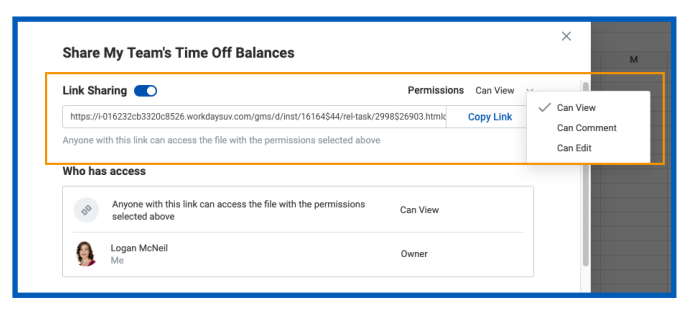

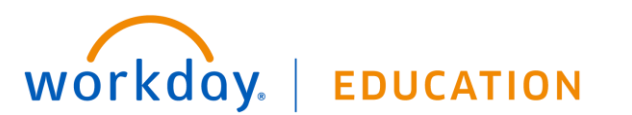

## SHARING AND SETTING PERMISSIONS

#### **GRANT SHARING PERMISSIONS**

- **1.** From Drive, select a workbook to share.
- 2. Right-click on the report and select **Share** to view the share workbook options.

| Drive                  |             |         | = Filters     | Q Search Drive              |
|------------------------|-------------|---------|---------------|-----------------------------|
| Name                   | Owner       | Access  | Last Modified | 1 file is selected Deselect |
| Bonus Tracking         | T Cerrano   | People  | 08/06/2019    | 🖸 Open                      |
| Discovery Boards       | 🖸 Open      | Only Me | 01/06/2020    | Share                       |
| E GMS Culture.mov      | 2, Share    | Only Me | 12/24/2019    | 🧷 Rename                    |
| E GMS Culture.mov      | Rename      | Only Me | 12/24/2019    | → Move                      |
| GMS Culture.mov        | → Move      | Only Me | 12/24/2019    | ☆ Favorite                  |
| GMS Culture.mov        | Favorite    | Only Me | 12/24/2019    | (i) Info                    |
| GMS Culture.mov        | Make a Copy | Only Me | 12/23/2019    | F Make a Copy               |
| GMS Culture.mov        | Remove      | Only Me | 12/23/2019    | TIT Remove                  |
| GMS Culture.mov        | MIC         | Only Me | 04/09/2019    | Owner                       |
| HCM - Total Rewards Mo | deling Me   | Only Me | 02/11/2019    | Teresa Serrano              |

- Under Share with Others, add sharing permissions for one or more individuals you would like to have access. Permissions will default but can be adjusted.
- 4. Click **OK** to save your changes.

| Share Who Has Access |             |                                         |
|----------------------|-------------|-----------------------------------------|
| Name                 | Information | Permission                              |
| A Teresa Serrano     | tserrano    | Owner                                   |
| A Logan McNeil       | Imcneil     | Can Edit  Can View Can View Can Comment |

#### CHANGE INDIVIDUAL SHARING PERMISSIONS

1. Within the workbook that you have shared, click the **Share** button.

## Getting Started: Worksheet Basics

## Employee

| ÷ | Wo   | rkboo | ok   |        |        |      |      |                                     | F | Share | Add Live Data |
|---|------|-------|------|--------|--------|------|------|-------------------------------------|---|-------|---------------|
|   | File | Edit  | View | Format | Insert | Data | Help | All changes are saved automatically |   |       |               |

2. Update sharing permissions using the pull-down menu by each individuals' name.

| Bonus Tracking            |             |                         |
|---------------------------|-------------|-------------------------|
| Share Who Has Access      |             |                         |
| Name                      | Information | Permission              |
| A Teresa Serrano          | tserrano    | Owner                   |
| A Logan McNeil            | Imcneil     | Can Edit 🔹 🗙            |
|                           |             | Can View<br>Can Comment |
| Close                     |             | Can Edit                |
| HCM - Worksheets Examples | Me Only M   | le 08/12/2019           |

3. Click OK to save your changes.

## COMMENTS AND COLLABORATION

#### **VIEW COMMENTS**

Workbook

- 1. From **Drive**, open a workbook.
- 2. Click the **Comments** icon at the top of the page to view the comment thread.

Ę

Share

Add Live Dat

A Shared

#### **REPLY TO A COMMENT**

- 3. In the comments section, click **Reply**.
- 4. This will open the comment feed. Enter your response.
- 5. Click Send icon.

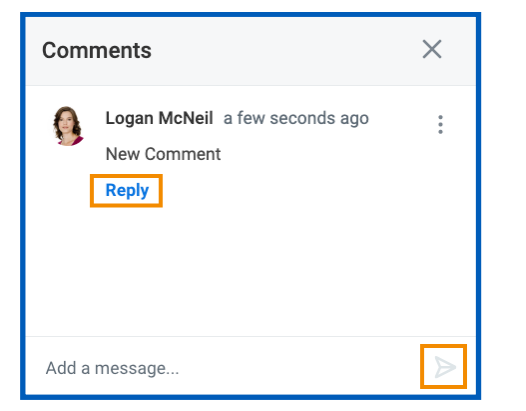

#### TAG A USER IN A COMMENT

- 1. In a workbook, click the **Comments** icon.
- 2. In the comments panel, click in the text box to leave a comment.
- **3.** Enter @ and select the username of the individual the comment is for.

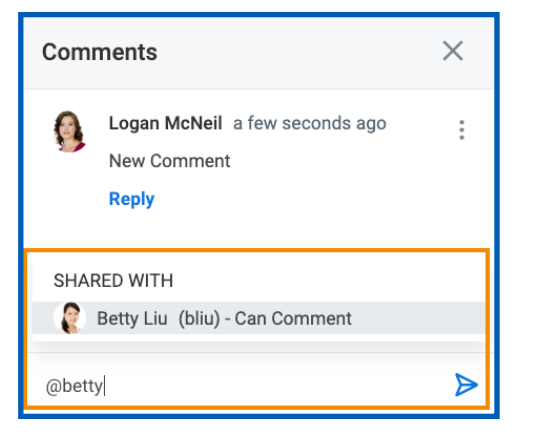

4. Click Send icon to add the comment to the thread.

#### REFERENCE WORKBOOK CELLS IN A COMMENT

1. Select the cell you want to reference a comment to.

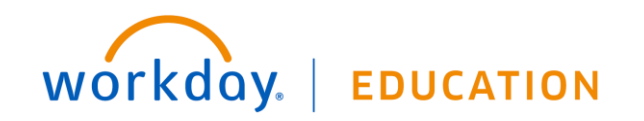

## **Getting Started:**

## Worksheet Basics

## Employee

- Select Insert > Comment. 2
- 3. A Reference link will appear above the comment text box. Fill out your comment.

| ÷    | Workbook<br>File Edit View | වූ Si<br>w Format | hared<br>Insert Data Help                                                                                                    | All char  | nges are saved auto  | matically                                      | Share Add Live Data                                                                                                    |
|------|----------------------------|-------------------|----------------------------------------------------------------------------------------------------|-----------|----------------------|------------------------------------------------|----------------------------------------------------------------------------------------------------|
| A    | Arial                      | × 10              | Pivot Table                                                                                                    |           | ⊞∗∋≡                 | ▼ <u>1</u> ▼ \$ % 1000 <u>0</u> <u>123</u> ▼ × | * 🖻 * Σ 🔟                                                                                                    |
| 1R   | Live Data Details          | 0                 |                                                                                                    |           |                      |                                                | COUNTA 4                                                                                                    |
| 4    | A                          | 1                 | Comment                                                                                                    | 36F2      | С                    | D                                              |                                                                                                    |
| 1    | Employee                   | Benefit Gr        | Contract of Contract of Contra |           | Benefit Provider     | Benefit Plan                                   | Comments ×                                                                                                    |
| 1    | Darcy Chan                 | Active Emp        | Chart                                                                                                    |           | Sun Life             | Medical - Sun Life Basic                       |                                                                                                    |
|      | lason Webb                 | Active Emp        | Image                                                                                                    |           | Sun Life             | Medical - Sun Life Basic                       | • · · · · · · · · · · · · · · · · · · ·                                                                                                    |
| C    | Dominic Leclerc            | Active Emp        | image                                                                                                    |           | Sun Life             | Medical - Sun Life Basic                       | Logan McNell 3 minutes ago                                                                                                    |
| E    | Blair White                | Active Emp        |                                                                                                    |           | Sun Life             | Medical - Sun Life Basic                       | New Comment                                                                                                    |
| F    | Ryan Taylor                | Active Emp        | Row Above                                                                                                    | 36.//=    | Sun Life             | Medical - Sun Life Basic                       | Banky                                                                                                    |
| P.   | lenry Lynch Active Em      | Active Emp        | P                                                                                                    |           | Sun Life             | Medical - Sun Life Enhanced                    | repry                                                                                                    |
| 1    | lames Mason                | Active Emp        | How Below                                                                                                    |           | Blue Cross of Calif. | Medical - Blue Cross of Calif. PPO             |                                                                                                    |
| J    | lake Lee                   | Active Emp        |                                                                                                    |           | Aetna                | Medical - Aetna PPO                            |                                                                                                    |
| 0    | Catherine Gibson           | Active Emp        | Column Left                                                                                                    | 3E X=     | Aetna                | Medical - Aetna PPO                            |                                                                                                    |
| (    | George Harris              | Active Emp        |                                                                                                    |           | Aetna                | Medical - Aetna HMO                            |                                                                                                    |
| J    | lennifer Carter            | Active Emp        | Column Right                                                                                                    |           | Aetna                | Medical - Aetna HMO                            |                                                                                                    |
|      | loyce Sandoval             | Active Emp        |                                                                                                    |           | Aetna                | Medical - Aetna HMO                            |                                                                                                    |
| F    | Peter Neumann              | Active Emp        | Function                                                                                                    | 36F9      | Aetna                | Medical - Aetna PPO                            |                                                                                                    |
| 0    | David Martinez             | Active Emp        |                                                                                                    |           | Aetna                | Medical - Aetna PPO                            |                                                                                                    |
| E    | Barbara Palmer             | Active Emp        |                                                                                                    |           | Aetna                | Medical - Aetna HMO                            |                                                                                                    |
| 1    | luan Delgado               | Active Emp        | New Sheet                                                                                                    | TF2       | Aetna                | Medical - Aetna PPO                            |                                                                                                    |
| F    | Philip Spalding            | Active Emp        |                                                                                                    |           | Blue Cross of Calif. | Medical - Blue Cross of Calif. POS             |                                                                                                    |
|      | Aichael Yang               | Active Emp        | loyees in U.S Salaried                                                                                                    |           | Blue Cross of Calif. | Medical - Blue Cross of Calif. PPO             | Constant of the second second s |
| 4    | loel Baker                 | Active Emp        | loyees in U.S Salaried                                                                                                    |           | Aetna                | Medical - Aetna PPO                            | Reference ×                                                                                                    |
| ١    | Villiam Kent               | Active Emp        | loyees in Green Planet                                                                                                    | Solutions | UnitedHealthcare     | Medical - UnitedHealthcare PPO                 | Oblin Please review the following cells                                                                                                    |
| 1.11 | manda Maskonzia            | Active Emp        | Inuman in Groon Dianat I                                                                                                    | Cohitions | UnitedLasithears     | Medical United Healthcare DDO                  | giona riesse review the following cells.                                                                                                    |

4. Click **Send** to add the comment to the thread. Click View Reference link to show linked cells.

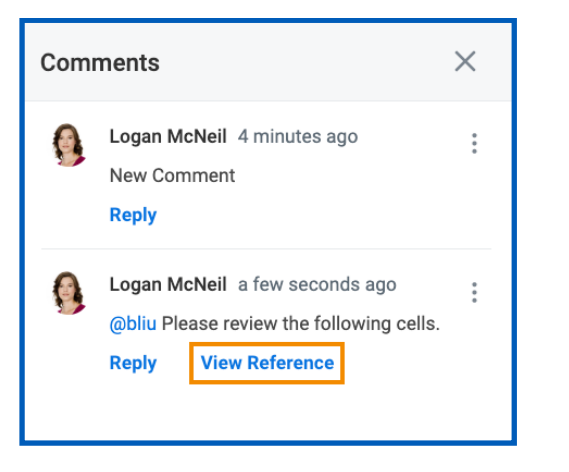

## WORKSHEET RESOURCES

There are three useful resources you can use in worksheets: the Functions Library, the Functions Reference, and the User Guide.

#### FUNCTIONS LIBRARY

The Functions Library provides quick access to Workday functions and identifies the required syntax for the functions. This also includes a type-ahead feature that assists you as you build your formulas.

In a workbook, click Insert > Function, or click the Function icon.

| ÷   | Workbo | ook<br><sub>View For</sub> | ളൂ Sh<br>rmat | ared<br>Insert Data Help | All char    | nges are s | saved autor | natically |      |           |         | 🛒 Share                               | Add Live Data |
|-----|--------|----------------------------|---------------|--------------------------|-------------|------------|-------------|-----------|------|-----------|---------|---------------------------------------|---------------|
| AA  | Arial  | *                          | 10            | Pivot Table              |             | ⊞ *        | ∋E          | <u> </u>  | \$ % | 1,000 .00 | 123 * 🗙 | • 🗁 • Σ 💷                             |               |
| X6  | fx     |                            |               |                          |             |            |             |           |      |           |         |                                       |               |
| - 4 | AV     | AW                         |               | Comment                  | %F2         | AZ         | BA          |           | BB   | BC        | BD      |                                       |               |
| 1   |        |                            |               | Chart                    |             |            |             |           |      |           |         | Functions Library                     | ×             |
| 2   |        |                            |               | Chart                    |             |            |             |           |      |           |         |                                       |               |
| 3   |        |                            |               | Image                    |             |            |             |           |      |           |         | Q Search                              |               |
| 4   |        |                            |               |                          |             |            |             |           |      |           |         | · · · · · · · · · · · · · · · · · · · |               |
| 6   |        |                            |               | Row Above                | 36 V.=      |            |             |           |      |           |         | $\pi$ abs                             |               |
| 7   |        |                            |               | Pow Below                |             |            |             |           |      |           |         | \$ ACCRINT                            |               |
| 8   |        |                            |               | Non Delon                |             |            |             |           |      |           |         | A 1000001714                          |               |
| 9   |        |                            |               | Column Loft              | 96 3°       |            |             |           |      |           |         | ACCRINTM                              |               |
| 11  |        |                            |               | Column Len               | 86 C.       |            |             |           |      |           |         | $\pi$ acos                            |               |
| 12  |        |                            |               | Column Right             |             |            |             |           |      |           |         | $\pi$ acosh                           |               |
| 13  |        |                            |               |                          |             |            |             |           |      |           |         | π                                     |               |
| 14  |        |                            | _             | Function                 | <b>3</b> F9 |            |             |           |      |           |         | 1 ACOT                                |               |
| 15  |        |                            |               |                          |             | -          |             |           |      |           |         | ▼ ADD                                 |               |
| 17  |        |                            |               | New Sheet                | ℃F2         |            |             |           |      |           |         | Q ADDRESS                             |               |
| 18  |        |                            |               |                          |             |            |             |           |      |           |         | * +++0005000                          |               |
| 10  |        |                            |               |                          |             |            |             |           |      |           |         | AMURDEGRC                             |               |

The Functions Library panel will open on the right side of the screen.

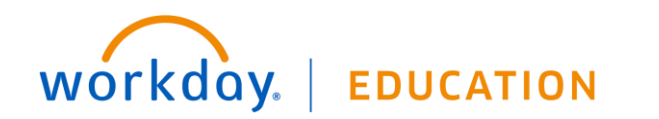

## **Getting Started:**

## Worksheet Basics

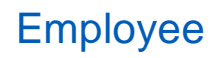

| F | unctions Library                                                                                    | <  |   |
|---|----------------------------------------------------------------------------------------------------|----|---|
| ( | Q Search                                                                                            |    |   |
| π | ABS                                                                                                 |    | I |
| + | ACCRINT                                                                                             | ~  |   |
|   | Returns the accrued interest for a security that pays periodic interest.                            |    |   |
|   | Category<br>Financial                                                                               |    |   |
|   | Return Type<br>NUMBER                                                                               |    |   |
|   | Syntax<br>ACCRINT(issue, first_interest, settlement, rate, pa<br>frequency, [basis], [calc_method]) | r, |   |
|   | <i>issue</i><br>The security's issue date.                                                          |    |   |
|   | <i>first_interest</i><br>The security's first interest date.                                        |    |   |
|   | settlement<br>The security's settlement date. The security                                          |    |   |

Here, you can search for a function, then reference the formula description and syntax.

#### FUNCTIONS REFERENCE

The Functions Reference provides detailed formula descriptions, syntax, and examples to assist you.

- 1. In a workbook, click Help from the workbook menu.
- 2. Select Functions Reference.

| Data | Help               | All changes are saved automatically |  |  |  |  |  |  |  |
|------|--------------------|-------------------------------------|--|--|--|--|--|--|--|
| I    | User Guide         |                                     |  |  |  |  |  |  |  |
|      | Function Reference |                                     |  |  |  |  |  |  |  |
|      | Keyboard Shortcuts |                                     |  |  |  |  |  |  |  |
|      |                    |                                     |  |  |  |  |  |  |  |
|      |                    |                                     |  |  |  |  |  |  |  |
|      |                    |                                     |  |  |  |  |  |  |  |

**3.** The Worksheets Function Reference opens. Within this document, you will find a detailed description of the functions, syntax, and examples of how functions are used and expected results.

#### **USER GUIDE**

The User Guide provides information on Workday proprietary functions and other helpful features.

- 1. In a workbook, click **Help** to open a menu.
- 2. Select User Guide.

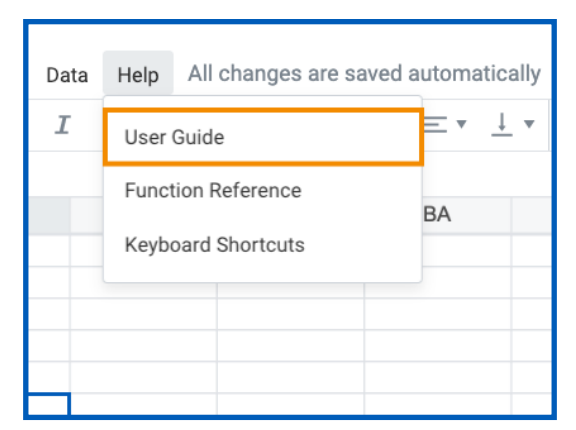

The Worksheets User Guide opens.

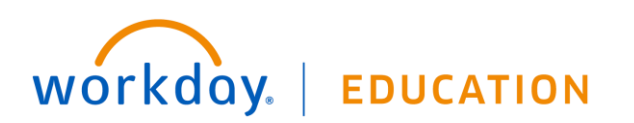